# キャリアアップコンピューティング

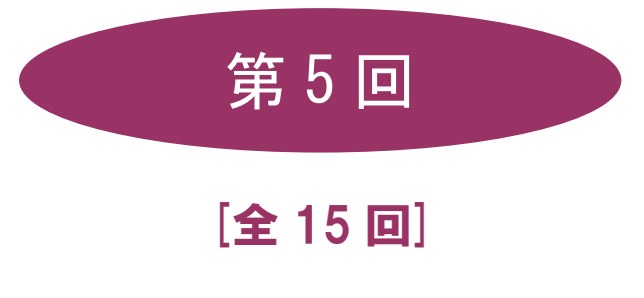

(第1回はオンデマンド配信)

# 2025 年度

同志社大学 経済学部 DIGITAL TEXT

# ビジネスメールの作法

#### 5-1 電子メールのしくみ

電子メールは「送信」をクリックすると、直接、相手のメールソフトに届いているような錯覚に陥り、メールソ フト同士がやり取りをしているような感じがしますが、例えば「送信」は手紙をポストに投函するのと似たよう な作業になります。そのメールは、郵便局(送信側メールサーバー)から、郵便局(受信側メールサーバー)へ 連携され、受信側の私書箱に届きます。受信側は、自分の私書箱まで手紙を受け取りにいく「受信」という作業 をおこない、電子メールを読むことが可能になります。

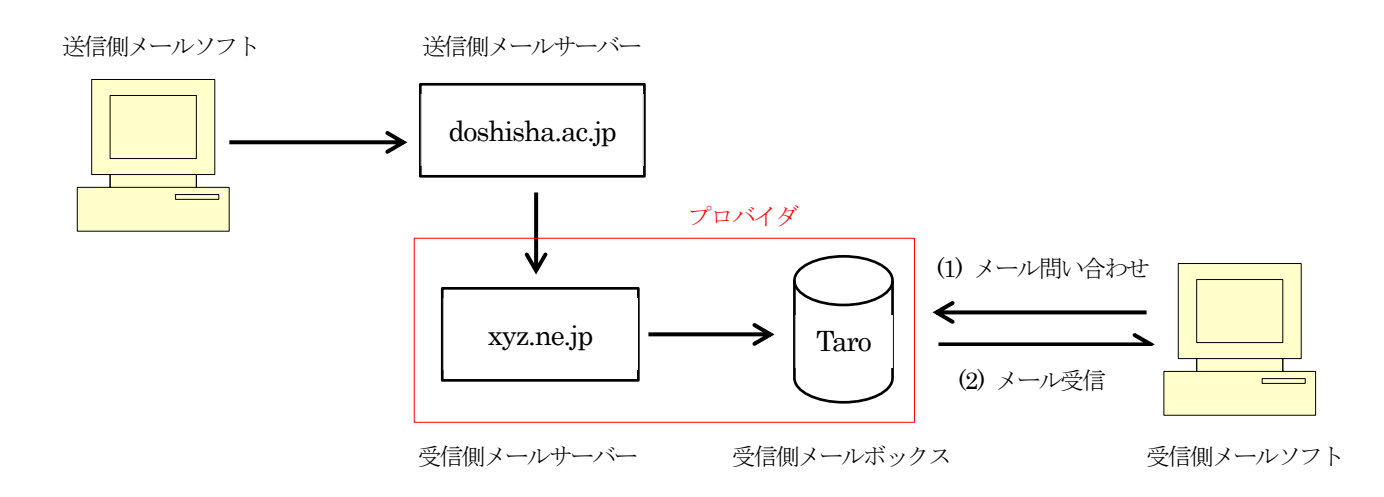

コンピュータが常時ネットワークに繋がっている場合は、メールソフトが定期的に届いたメールを自動チェッ クする機能で「受信」できることもありますが、相手の環境次第で、すぐに読まれるとは限りません。 よって、自らが受信した場合などは、受信の旨、送信側に返信すると良いでしょう。

#### 5-2 電子メールアドレス

郵便では受取人や差出人の郵便番号や住所、氏名などを記入しますが、電子メールで、それに対応するのが電子 メールアドレスです。

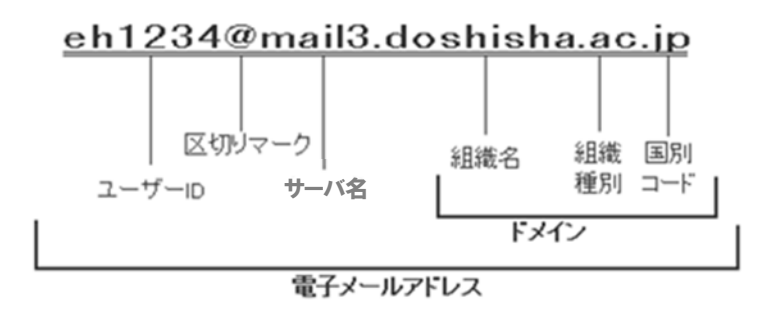

上記の場合「日本 (jp) の教育機関 (ac) の同志社大学 (doshisha) にある mail3 というサーバーに登録してある eh1234 さん」を意味します。このアドレスは世界中で1つしか存在しないアドレスです。

#### 同志社大学 経済学部 DIGITAL TEXT

メールサーバー利用者の所属学部、研究科により、次のように区別されています。

| 対象利用者                                   | ホスト名  |
|-----------------------------------------|-------|
| 教職員                                     | mail  |
| 神学部・文学部・社会学部・法学部・心理学部の学部生および研究科生、       |       |
| 司法研究科生、日本語・日本文化教育センター生、グローバル教育センター生、    | mail2 |
| 国際教育インスティテュート国際教養コース生                   |       |
| 経済学部・商学部の学部生および研究科生、政策学部の学部生、           |       |
| グローバル・スタディーズ研究科・総合政策科学研究科・ビジネス研究科の研究科生  | mail3 |
| 文化情報学部・理工学部・生命医科学部・スポーツ健康科学部の学部生および     |       |
| 研究科生、グローバル・コミュニケーション学部、グローバル地域文化学部の学部生、 | mail4 |
| 脳科学研究科の研究科生                             |       |

## 5-3 Outlook on the Web

「Outlook on the Web」は Microsoft 365 の Web 版 Outlook (メールソフト) で、Web メールとも呼ばれる ブラウザを使った電子メールのシステムです。インターネットができる環境であれば、場所を問わずどこででも

電子メールの確認や送受信が可能です。Microsoft 365 「https://www.microsoft365.com/」のサインインページから、 簡単に「Outlook on the Web」にログインできます。

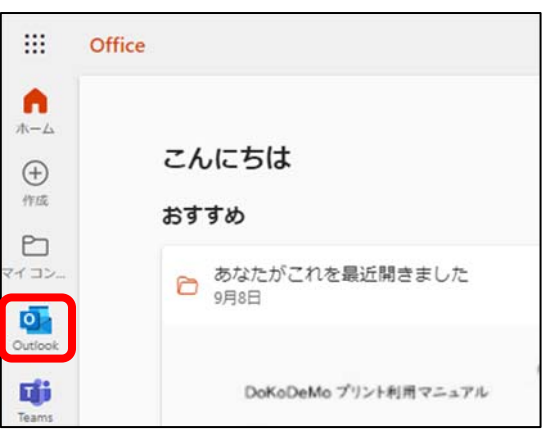

※ 初めてサインインをする場合は、利用の状況に合わせて、 言語とタイムゾーンを設定してください。

# 5-4 Outlook on the Webの画面構成

Outlook on the Webの画面は以下で構成されています。

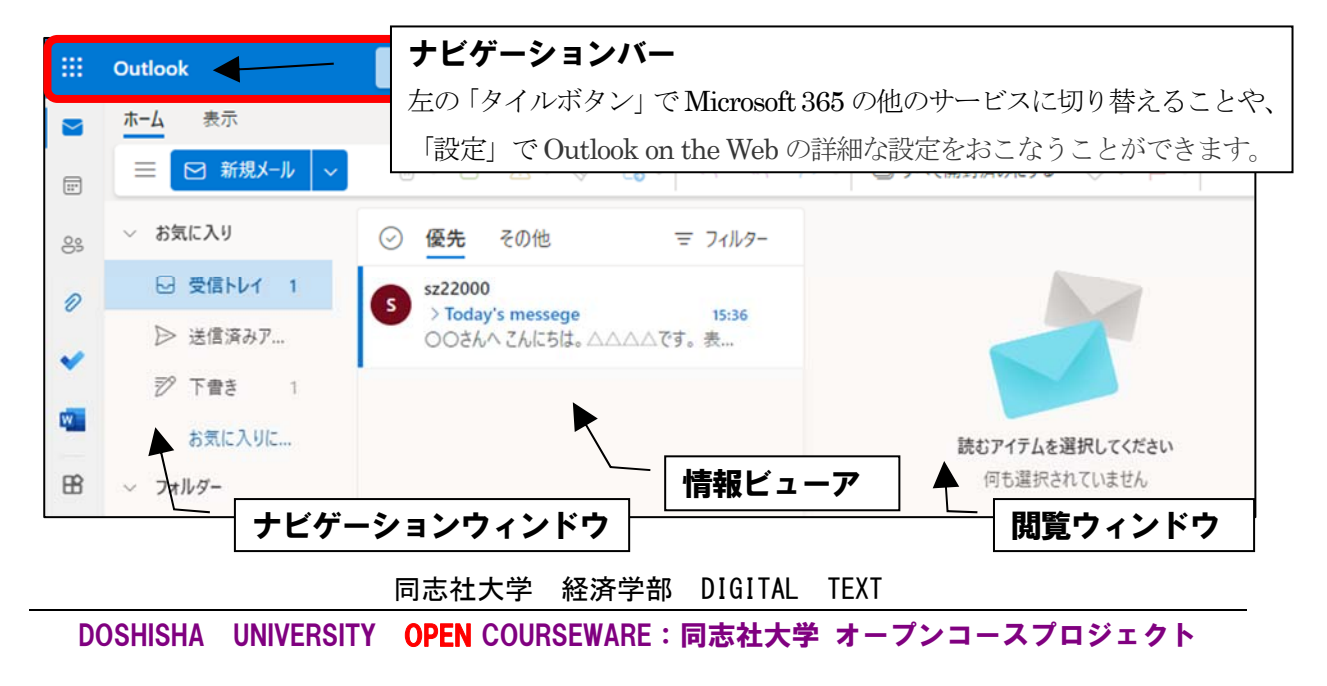

# 5-5 ビジネスメールのルールとマナー

ビジネスメールのルールとマナーを確認しましょう。宛先(相手のメールアドレス)、件名(メールのタイトル)、 本文(自分の送りたいメッセージ)の入力時には下記に注意します。

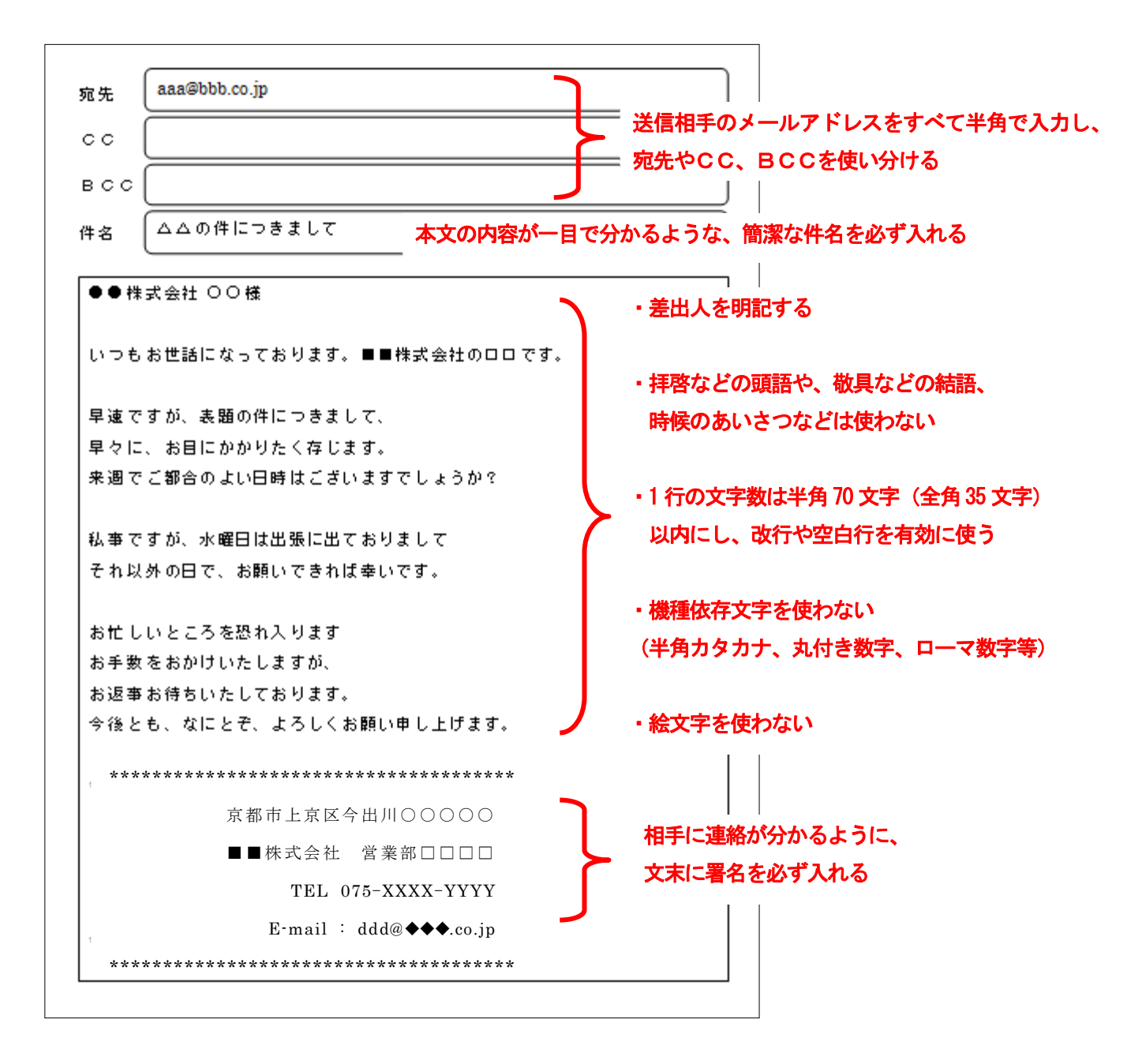

# 5-6 宛先・CC・BCCの使い分け

送り先の指定方法には、宛先以外にCCやBCCがあります。

| 宛 先                     | 一般的に送信したい相手。                 |
|-------------------------|------------------------------|
| CC (Combon Consu)       | 宛先の人に送っているが、念のために見ておいてほしい相手。 |
| CC (Carbon Copy)        | (例:上司など)                     |
| PCC (Dlind Carbon Conv) | 他の受信者には送ったことを知られたくない相手。      |
| BCC (blind Carbon Copy) | (例:面識がない複数の相手に送るときなど)        |

※ BCC 欄が表示されていない場合は、メール作成画面[宛先]右の[Bcc]をクリックし表示します。

#### 同志社大学 経済学部 DIGITAL TEXT

## 5-7 署名の作成

氏名・所属・メールアドレスなどを入力し、送信元や問い合わせ先を明確にしておきます。

1. ツールバーの[設定]を、クリックします。

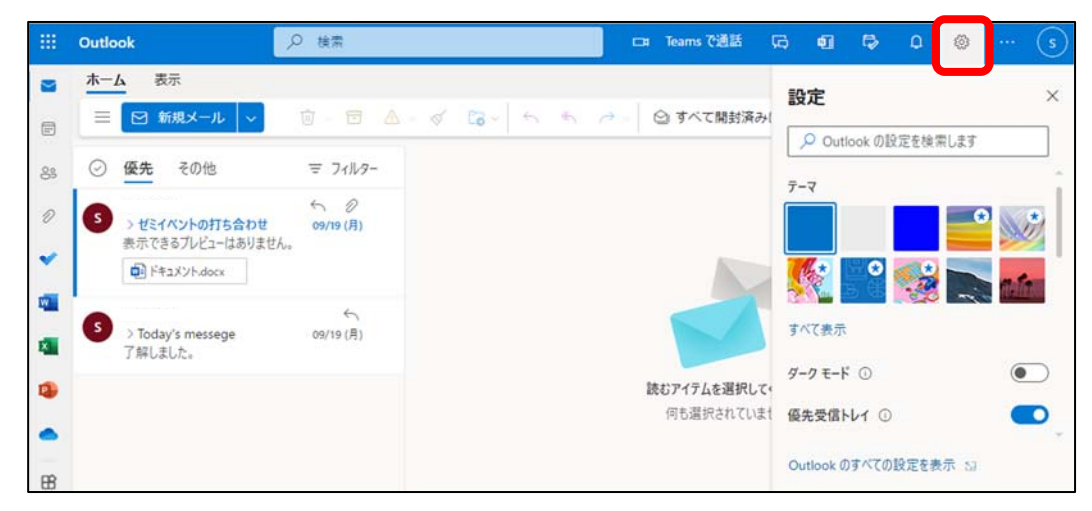

2. レイアウトの[作成と返信]から[署名の編集]に任意の名前(半角英数字)と、【署名内容】を入力し、 保存します

|                                                 | 設定                                                                                                    | レイアウト                                                                                                    | 作成と返信                                                                                                    | $\times$ |
|-------------------------------------------------|----------------------------------------------------------------------------------------------------|----------------------------------------------------------------------------------------------------|----------------------------------------------------------------------------------------------------|----------|
| ※ 仮作成でも構いませんし、<br>今後実際に使えるような<br>署名を作成しても構いません。 | <ul> <li>設定を検索</li> <li>② 全般</li> <li>○ メール</li> <li>団 予定表<br/>x<sup>A</sup> 連絡先<br/>クイック設定を表示</li> </ul> | レイアウト<br>作成と返信<br>添付ファイル<br>ルール<br>一括処理<br>迷恋メール<br>アクションのカスタマイズ<br>メールを同期<br>メッセージの取り扱い<br>転送<br>自動応答<br>アイテム保持ポリシー<br>S/MIME<br>グルーブ | TFPがくこ221言<br>メールの署名<br>メールメッセージに自動的に追加される署名を編集して選択します。<br>署名の作成と編集<br>+ 新しい署名           第名の作成と編集           + 新しい署名           回志社大学 経済学部 △△△△番<br>同志社大郎           0001@mail.dochisha.sc.jp           ■ ダ A A <sup>o</sup> B I U 2 × A × I= I= |          |
|                                                 | L                                                                                                    |                                                                                                    |                                                                                                    |          |

 [新規メール]画面上部の[署名]から、 作成した署名を挿入できます。

| ··· A ~ 0 ~       | ⇔ , 🖉 ,        | ₿ | õ       | $\downarrow$ |      |
|-------------------|----------------|---|---------|--------------|------|
|                   | rennsyuu<br>署名 | ( | ₹~      | Ū            | Ø    |
| 宛先                |                |   |         |              | BCC  |
| сс                |                |   |         |              |      |
| 件名を追加             |                |   | 15:24 ( | 保存され         | た下書き |
|                   |                |   |         |              |      |
| ••••••            | •••••          |   |         |              |      |
| 京都市上京区今出川〇        | 0000           |   |         |              |      |
| 株式会社■■ 営業部        |                |   |         |              |      |
| TEL 075-XXXX-YYYY |                |   |         |              |      |
| E-mail : ddd@     | ?◆◆◆.co.jp     |   |         |              |      |

#### 5-8 メールの送信

下記のメールを新規作成します。

| 宛先 | 自分のメールアドレス                                                        |
|----|-------------------------------------------------------------------|
| 件名 | 次回イベントのお打合せ                                                       |
|    | 株式会社●● ○○様                                                        |
|    | いつもお世話になっております。<br>株式会社■■営業部□□□□です。                               |
| 本文 | 表題の件ですが、<br>今週金曜日のご都合は、いかがでしょうか?<br>もし、可能でしたら、ご都合の良い時間をご指定くださいませ。 |
|    | ご多用中恐れ入りますが、ご回答、お待ちしております。<br>なにとぞ、よろしくお願いいたします。                  |
|    | 5-7 で作成した署名を付ける                                                   |

[ホーム]から[新規メール]を選択し、宛先、件名、本文を入力し、署名を付けて、送信します。 ※送信しない場合は「破棄」を選択します。

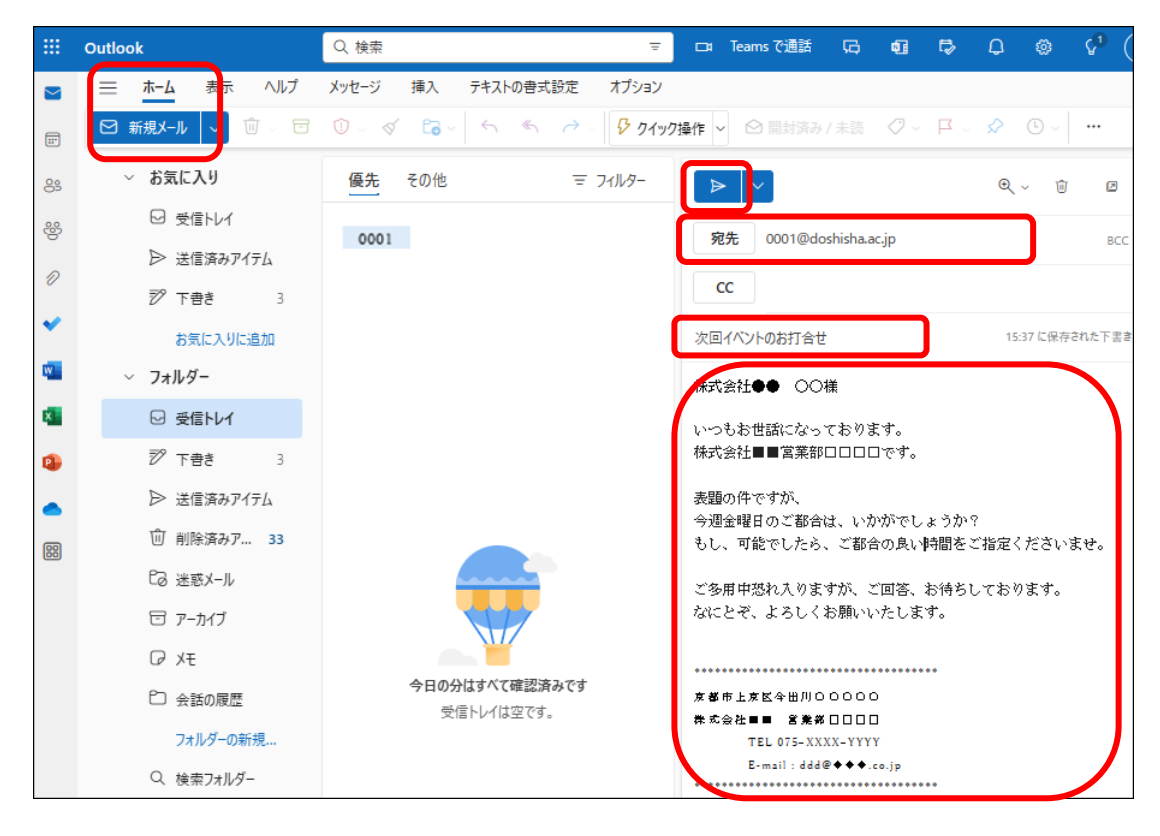

同志社大学 経済学部 DIGITAL TEXT

#### 【下書きの保存】

メッセージを送信せず、編集状態を保存する際は、閲覧ウィンドウ上部の[・・・]から「下書きの保存」を 選択します。

| ∦ · ∅ · ⇔ · ℓ · ⊞                        | ♀ ↓ …                   |
|------------------------------------------|-------------------------|
| ① メール アドレス 0001@doshisha.ac.jp           | アドイン                    |
|                                          | oU0 投票<br>・<br>マイテンプレート |
| 宛先 0001@doshisha.ac.jp ×                 | 挿入                      |
| <u>((</u>                                | 📮 ピクチャ                  |
|                                          | ☺ 絵文字                   |
| 次回イベントのお打合せ                              | ⊞表 >                    |
| 株式会社●● ○○様                               | オプション                   |
| いつもお世話になっております。                          | % アクセシビリティを確認する         |
| 株式会社■■営業部ロロロロです。                         | T テキスト形式に切り替え           |
| 表題の件ですが、                                 | 🖹 下書きの保存                |
| 今週金曜日のご都合は、いかがでしょう<br>もし、可能でしたら、ご都合の良い時間 | 🖬 投票のスケジューリング           |

#### 【下書きの再編集】

ナビゲーションウィンドウの「下書き」フォルダーから、再編集したいメールを選択し、閲覧ウィンドウ内で 編集します。

#### 5-9 受信メールの閲覧

ナビゲーションウィンドウのフォルダー「受信トレイ」を選択し、情報ビューア内のメールをクリックすると、 閲覧ウィンドウに内容が表示されます。

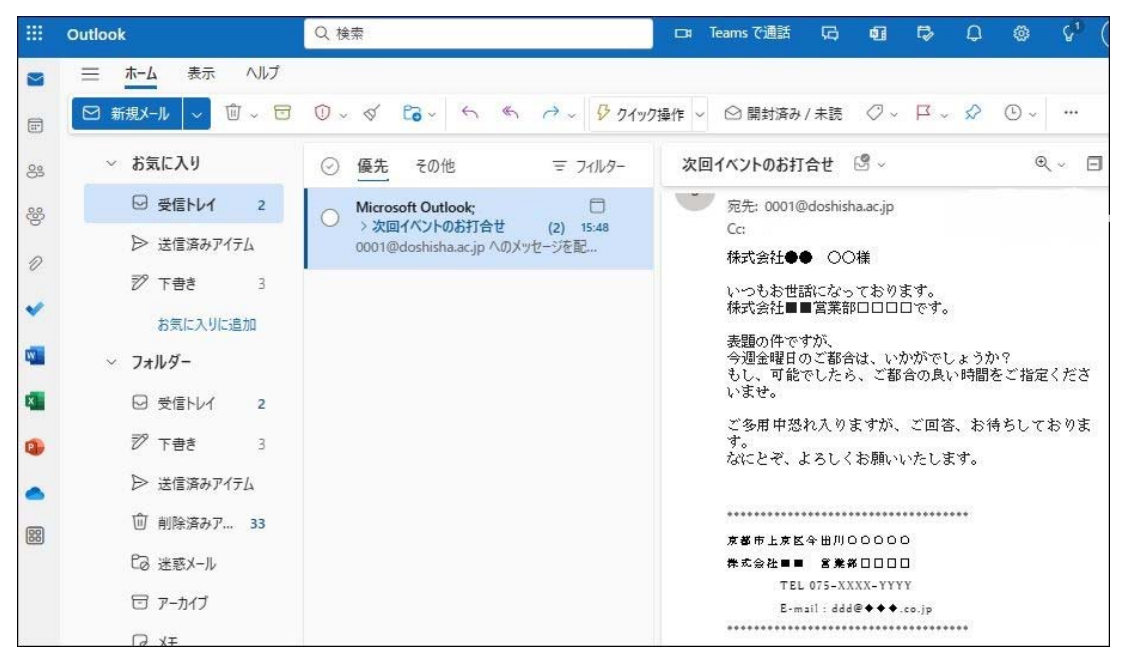

※ 情報ビューア内のメールをダブルクリックすると、別ウィンドウで閲覧することもできます。

|          |            | 同志社大学     | 経済学部     | DIGITAL | TEXT          |
|----------|------------|-----------|----------|---------|---------------|
| DOSHISHA | UNIVERSITY | OPEN COUR | SEWARE : | 同志社大学   | オープンコースプロジェクト |

#### 5-10 メールの返信

メッセージウィンドウ内の右上、またはツールバーの [返信]や[全員に返信]をクリックすると、件名は元の メールの件名、宛先は元のメールの送信者のメールアドレスが設定されます。 宛先と CC 欄の複数相手に返信したいときは[全員に返信]をクリックします。

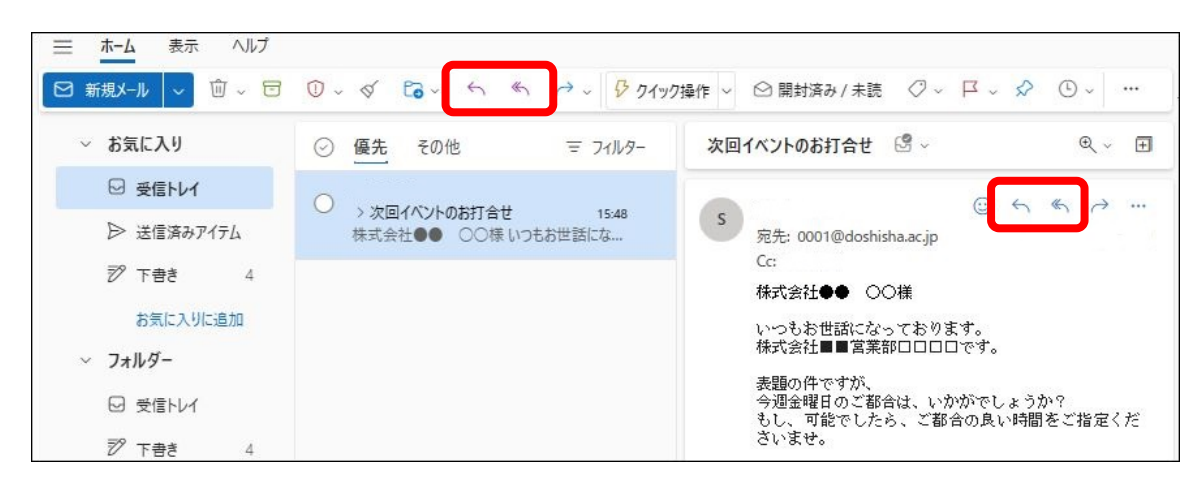

以下の内容で返信しましょう。

| 株式会社■■営業部□□□□様                   |
|----------------------------------|
|                                  |
| いつもお世話になっております。                  |
| 株式会社●●の○○です。                     |
|                                  |
| ご連絡を有難うございます。                    |
| 今週金曜日は、13時から15時まで、空いております。       |
| ぜひとも、次回のお打合せを、なにとぞ、よろしくお願いいたします。 |
|                                  |

#### 5-11 メールの印刷

受信したメールを印刷してみましょう。

メッセージ内の [ その他の操作 ]から [ 印刷 ]をクリックして内容を確認、 上部の[ 印刷 ]をクリックします。

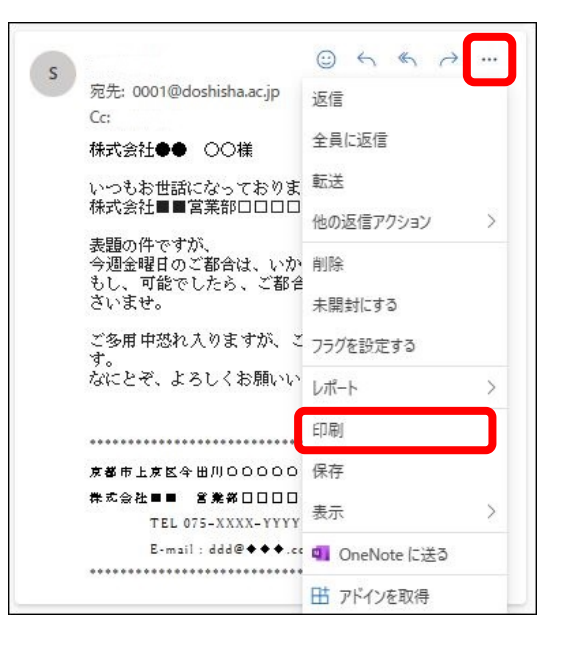

同志社大学 経済学部 DIGITAL TEXT

# 5-12 添付ファイル

メールを送信する際に、本文以外にアプリケーションで作成したファイルを添付して送信することができます。 第4回で作成した「internet2.docx」ファイルを添付して送信しましょう。

- 1. メッセージを作成し[添付]をクリックします。
- [添付ファイルの候補]で、添付するファイル、 または保存場所からファイルを選択します。

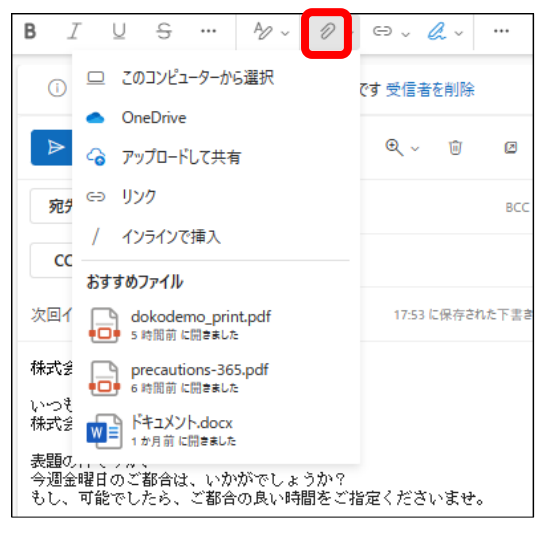

3. 添付ファイルが追加されたことを確認、送信します。

|                | × .                         | €, ~  | Ŵ     |      |
|----------------|-----------------------------|-------|-------|------|
| 宛先             | 0001@doshisha.ac.jp ×       |       |       | BCC  |
| СС             |                             |       |       |      |
| 次回イベン          | トのお打合せ                      | 17:53 | C保存され | に下書き |
| inter<br>48 KB | met2.docx 🗸                 |       |       |      |
| 株式会社           | ●● ○○様                      |       |       |      |
| いつもお†<br>株式会社  | 世話になっております。<br>■■営業部□□□□です。 |       |       |      |

# 5-13 添付ファイルを開く・保存する

受信した添付ファイルを確認しましょう。

受信トレイ内にある、添付ファイル付きのメールは、クリップのマークが表示されます。

- 1. 受信した添付ファイル付のメールを選択します。
- 2. 添付ファイルの[その他の操作]で[ダウンロード]を選択、保存先を指定します。

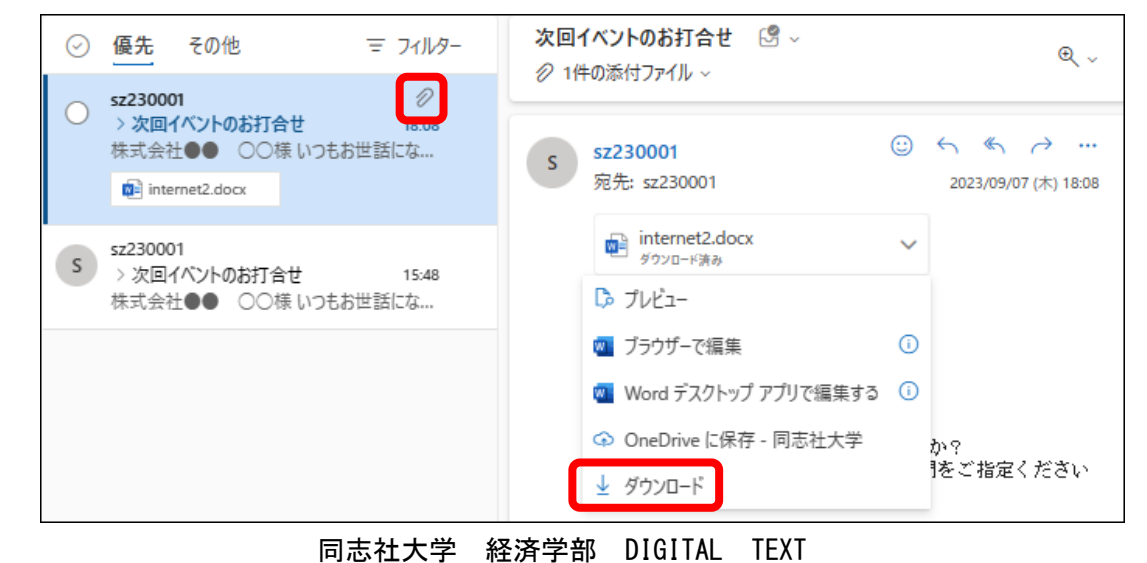

#### 5-14 連絡先の作成

返信機能を用いずに、容易にアドレスを使用してメールを送るには、送信先を連絡先に登録をしておくと便利 です。

1. [連絡先]を選択し、[新しい連絡先]をクリックします。

|    | ≡  | ホーム   | 表示  | ヘルブ                                     |      |
|----|----|-------|-----|-----------------------------------------|------|
|    | °: | 新しい連絡 | 統   | 2 ① 5 2 2 2 2 2 2 2 2 2 2 2 2 2 2 2 2 2 | )    |
| *  |    | ł     | 連絡先 |                                         | 名の順~ |
| 씅  |    |       |     |                                         |      |
| Ð  |    |       |     |                                         |      |
| •  |    |       |     |                                         |      |
|    |    |       |     |                                         |      |
| ×  |    |       |     |                                         |      |
| •  |    |       |     | まだ誰も連絡先リストに追加されていません。                   |      |
| 88 |    |       |     | + 連絡先を追加                                |      |
|    |    |       |     | <ul> <li></li></ul>                     |      |
|    |    |       |     |                                         |      |

2. 登録したい情報を入力後、[保存]をクリックします。

| R | 名<br>大郎<br>姓<br>史<br>王<br>4                                         |
|---|---------------------------------------------------------------------|
|   | <u>ロホイエ</u><br>+ 名前フィールドを追加<br>メール アドレス<br>0001@mail.doshisha.ac.jp |
| Ţ | + メールアドレスを追加<br>+ チャットを追加                                           |
| S | 携帯電話番号<br>                                                          |
| Å | + 住所を追加<br>会社<br>                                                   |
| 0 | ★ 3の他の追加                                                            |
|   | хт.                                                                 |
|   | 「森」 キャンセル<br>同志社大学 経済学部 DIGITAL TEXT                                |

#### 5-15 連絡先の利用

作成した連絡先を使い、宛先やCC、BCCを選択することができます。

1. メール作成画面の[宛先]をクリックします。

| 送信    | × |
|-------|---|
| 宛先    |   |
| СС    |   |
| 件名を追加 |   |
|       |   |
|       |   |
|       |   |
|       |   |

2. 送信したい連絡先を選択し、[+]ボタンをクリック、宛先に表示されたことを確認し[保存]します。

| 受信者を追加                       | ×                           |
|------------------------------|-----------------------------|
| <b>宛先</b> 追加す                | る受信者を選択                     |
| 個人用の連絡<br>先                  | この連絡先リストを快売します              |
| 連絡先                          | 名即同志在<br>0001@mail.doshisha |
| GAL<br>mtgroom-<br>hihyouji  |                             |
| Rooms<br>itsupportmtg        |                             |
| All<br>Distribution<br>Lists |                             |
| All Contacts                 |                             |
|                              | 保存 キャンセル                    |

3. あとは、通常のメールと同様に作成し、送信します。

| 宛先                                                           | 同志社太郎 : | ×             | BCC     |
|--------------------------------------------------------------|---------|---------------|---------|
| сс                                                           |         |               |         |
| 件名を追加                                                        |         |               |         |
|                                                              |         |               | l       |
| <s a<="" aa="" td=""><td>° B 7 U</td><td></td><td>=</td></s> | ° B 7 U |               | =       |
|                                                              |         | 2 15:46 に保存され | ー れた下書き |

同志社大学 経済学部 DIGITAL TEXT

#### 5-16 転送設定

Outlook on the Webに届いたメールを転送することにより、他のメールアドレスでも受信することができます。 大学や先生方からの連絡を、いつでも受取ることができるように、出先の端末に設定をしておきましょう。

- 1. [ 設定]から[Outlook のすべての設定を表示]を選択し[転送]をクリックします。
- 2. [転送を有効にする]にチェックをし「メールの転送先」を入力、[保存]します。

|    | Outlook      | Q 検索         |                         | 🗂 Teams | (通話 | G   | đ   | Ð  | Q | 1  |
|----|--------------|--------------|-------------------------|---------|-----|-----|-----|----|---|----|
| -  | 設定           | レイアウト        | 転送                      |         |     |     |     |    |   | ×  |
|    | Q 設定を検索      | 作成と返信        | 自分へのメールを別のアカウントに転送できます。 |         |     |     |     |    |   |    |
| 83 | @ 全般         | 添付ファイル       | ✓ 転送を有効にする              |         |     |     |     |    |   |    |
| 25 | <b>≅</b> メ−ル | ルール          | メールの転送先:                |         |     |     |     |    |   |    |
|    |              | 一括処理         | メール アドレスを入力してください       |         |     |     |     |    |   |    |
| Ð  | 89 連絡先       | 迷惑メール        | ✓ 転送されたメッセージのコピーを保持する   |         |     |     |     |    |   |    |
| *  |              | クイック操作       |                         |         |     |     |     |    | _ |    |
|    |              | アクションのカスタマイス |                         |         |     |     |     |    |   |    |
|    |              | メッセージの取り扱い   | 転送されたメッセージを             | サーバー    | -に残 | きす場 | 易合に | よ  |   |    |
|    | C            | 転送           | チェックを入れます(推             | 奨)      |     |     |     |    |   |    |
|    |              | 自動応答         |                         |         |     |     |     |    |   |    |
| 88 |              | アイテム保持ポリシー   |                         |         |     |     |     |    |   |    |
|    |              | S/MIME       |                         |         |     |     |     | 保存 |   | 破棄 |

※ 転送先の端末のアドレスを変更した際は、忘れずに転送設定も更新をおこないましょう。

# 5-17 Outlook on the Web のサインアウト

Outlook on the Web を終了する時は、右上のユーザーボタンから「サインアウト」します。

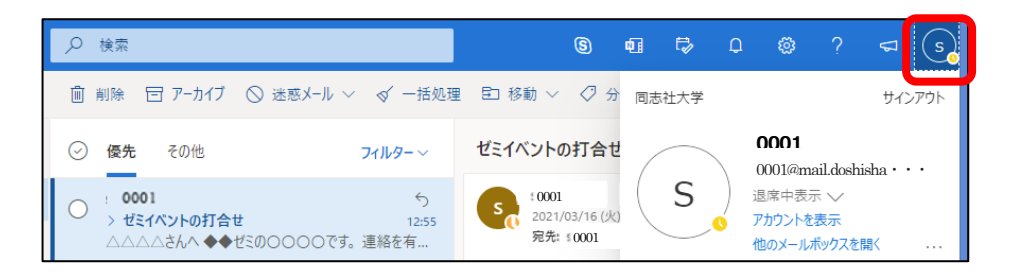

#### 5-18 第5回例题

同志社大学のホームページから、派遣留学制度のある「アーモスト大学」の特色について調べて引用、解説する 文面を追記、さらに検索サービスを利用して「アーモスト大学」のWebページのURLを調べ、それを案内す るメールを作成せよ。

件名は「Today's message」とし、宛先には講師のアドレス、CC には自分のアドレス、BCC にその他のアドレス (CC 欄とは違うアドレス、自宅の PC アドレス、Web メール、携帯メール)とする。

また着信した旨を返信し、再度受信後、そのメールを受信、印刷して提出せよ。

| 宛先    | 0001@mail.doshisha.ac.jp  |
|-------|---------------------------|
| СС    | 0002@mail.doshisha.ac.jp  |
| BCC   | keitai@xxx.doshisha.ac.jp |
| Today | s message                 |
| 上記    | 2の指示文を熟読し、各自で考えること        |

#### 5-19 第5回課題

宛先には講師のアドレス、CCには自分のアドレスを入力し、以下のような添付ファイル付きのメールを作成、 送信せよ。本文は、ビジネスルールに則り作成し、添付ファイルには、第4回で作成した「pc2.doex」ファイル を使用のこと。

| 宛先                 | 0001@mail.doshisha.ac.jp |  |
|--------------------|--------------------------|--|
| СС                 | 0002@mail.doshisha.ac.jp |  |
| BCC                |                          |  |
| レポートを持             | 是出いたします。 (添付あり)          |  |
| pc2.docx<br>166 KB |                          |  |
| 上記                 | 2の指示文を熟読し、各自で考えること       |  |